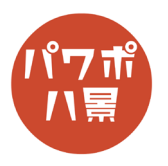

## 黒板

| 1 | Elliptif ● 20         C         V         L         I         T         V         Dist         V         Dist         Dist         Dist         Dis <thdis< <="" th=""><th>「レイアウト」→「白紙」を選択。</th></thdis<> | 「レイアウト」→「白紙」を選択。                                                                                                    |
|---|----------------------------------------------------------------------------------------------------|----------------------------------------------------------------------------------------------------|
| 2 |                                                                                                    | インターネットで「黒板」「blackboard」など検索<br>し、黒板の画像を貼り付け。                                                                                  |
| 3 |                                                                                                    | 「挿入」→「テキストボックス」でテキストボック<br>スを作り、「Hello」と入力。<br>お好みのフォントにし、フォントの色を白。<br>A <sup>*</sup> A <sup>*</sup> でフォントのサイズを調整。<br>三 中央揃えに。 |
| 4 |                                                                                                    | テキストボックスの枠線の上で、右クリック。<br>「図として保存」。                                                                                             |
| 5 |                                                                                                    | 「Delete」キーでテキストボックスを削除。                                                                                                    |

このマニュアルは PowerPoint Office 365 バージョン 1910 で書かれています

| 6  |                                                                                                    | 「挿入」→「画像」で、先ほど図として保存した<br>「Hello」の画像を挿入し、適当な位置に調整します。<br>※ ここで決めた位置が今後の作業の基準になるの<br>で、しっかり位置を決めましょう。また、作業中<br>にズレないように気をつけましょう。 |
|----|----------------------------------------------------------------------------------------------------|----------------------------------------------------------------------------------------------------|
| 7  | 自動保存       ①       ○       ○       ○       ○       ○       ○       ○       ○       ○       ○       ○       ○       ○       ○       ○       ○       ○       ○       ○       ○       ○       ○       ○       ○       ○       ○       ○       ○       ○       ○       ○       ○       ○       ○       ○       ○       ○       ○       ○       ○       ○       ○       ○       ○       ○       ○       ○       ○       ○       ○       ○       ○       ○       ○       ○       ○       ○       ○       ○       ○       ○       ○       ○       ○       ○       ○       ○       ○       ○       ○       ○       ○       ○       ○       ○       ○       ○       ○       ○       ○       ○       ○       ○       ○       ○       ○       ○       ○       ○       ○       ○       ○       ○       ○       ○       ○       ○       ○       ○       ○       ○       ○       ○       ○       ○       ○       ○       ○       ○       ○       ○       ○       ○       ○       ○       ○       ○ </th <th>チョークで書いたような効果を付けます。<br/>「アート効果」→「パステル:滑らか」。</th> | チョークで書いたような効果を付けます。<br>「アート効果」→「パステル:滑らか」。                                                                                      |
| 8  | 自動保存 ● 20 円 り 0 円 ム 0 0 0 1 0 2 人 0 0 0 0 0 0 0 0 0 0 0 0 0 0 0 0 0                                                                                                    | 「透明度」→「透明度:15%」。                                                                                                    |
| 9  | 田 - 日                                                                                                    | 「トリミング」をクリック。                                                                                                    |
| 10 | Hello                                                                                                    | 「Hello」の文字がきっかり入る大きさにトリミン<br>グします。                                                                                              |
| 11 | Billion     Article - South Art Art Art Art Art Art Art Art Art Art                                                                                                    | 画面左にあるスライドのサムネイルをクリックし、<br>「Ctrl」+「D」キーで複製します。                                                                                  |

| 12 | Flello                                                                                                    | 複製したスライドの「Hello」をダブルクリックし、<br>「トリミング」をクリック。<br>「H」の1画目だけ残るようにトリミング。                |
|----|----------------------------------------------------------------------------------------------------|------------------------------------------------------------------------------------|
| 13 | 目動保存       ①       ○       ○       ○       ○       ○       ○       ○       ○       ○       ○       ○       ○       ○       ○       ○       ○       ○       ○       ○       ○       ○       ○       ○       ○       ○       ○       ○       ○       ○       ○       ○       ○       ○       ○       ○       ○       ○       ○       ○       ○       ○       ○       ○       ○       ○       ○       ○       ○       ○       ○       ○       ○       ○       ○       ○       ○       ○       ○       ○       ○       ○       ○       ○       ○       ○       ○       ○       ○       ○       ○       ○       ○       ○       ○       ○       ○       ○       ○       ○       ○       ○       ○       ○       ○       ○       ○       ○       ○       ○       ○       ○       ○       ○       ○       ○       ○       ○       ○       ○       ○       ○       ○       ○       ○       ○       ○       ○       ○       ○       ○       ○       ○       ○       ○       ○       ○       ○ </th <th>きれいに1画目だけが残るように余分な部分を削<br/>除します。<br/>「背景の削除」をクリック。</th> | きれいに1画目だけが残るように余分な部分を削<br>除します。<br>「背景の削除」をクリック。                                   |
| 14 | Hello                                                                                                    | 紫色の部分が削除される部分になります。                                                                |
| 15 | 目影保存 ● 10 日 9 - 0 日 △ · □ =     九セ       アイル     貿易の削除     スライド ショー     表示     図の形式       アイル     貿易の削除     スライド ショー     表示     図の形式       (中)     (中)     (中)     (中)     (中)     (中)       保持考え領域     (中)     (中)     (中)     (中)       (日)     (中)     (日)     (日)     (日)       (日)     (日)     (日)     (日)       (日)     (日)     (日) <th(1)< th="">        (日</th(1)<>                                                                                                    | 「保持する領域としてマーク」をクリック。                                                               |
| 16 |                                                                                                    | 残したい部分をなぞります。                                                                      |
| 17 | Hello                                                                                                    | 反対に消したい部分は、<br>「削除する領域としてマーク」をクリックして、な<br>ぞります。<br>これを繰り返して、「H」の1画目だけ残るように<br>します。 |

| 18 | $\begin{array}{c c c c c c c c c c c c c c c c c c c $ | 1 枚目のスライドのサムネイルをクリックし、<br>「Ctrl」+「D」キーで複製。                                                                                                    |
|----|--------------------------------------------------------|----------------------------------------------------------------------------------------------------|
| 19 |                                                        | 「Hello」のスライドと「H」の一画目のスライドと<br>の間に新しいスライドができました。<br>今度は、このスライドの「Hello」画像から「H」<br>の2画目だけのスライドを12~17の手順と同じ<br>ように作っていきます。<br>「Hello」という文字を10個のパーツにするわけで<br>す。後からワイプのアニメーションで表示させて<br>くことを考えて作ります。「e」や「o」のように曲<br>線を含む文字はパーツの分け方をよく考えながら<br>作りましょう。 |
| 20 | EXAMP CD B 2 · 0 · 0 · 0 · 0 · 0 · 0 · 0 · 0 · 0 ·     | 「o」の始めののパーツがある 3 枚目のスライドの<br>サムネイルをクリック。                                                                                                    |
| 21 | ić j                                                   | パーツをクリックし、コピー。                                                                                                    |
| 22 | <u>Ö</u> :                                             | 「o」の最後のパーツがある2枚目のスライドのサ<br>ムネイルをクリックし、貼りつけ。<br>「o」の最初と最後のパーツが重なります。                                                                                                    |

| 23 |                                                                                                    | 同じように今度は4枚目の「I」のスライドのサム<br>ネイルをクリックし、「I」をコピー。                                                    |
|----|----------------------------------------------------------------------------------------------------|--------------------------------------------------------------------------------------------------|
| 24 |                                                                                                    | 2枚目のスライドのサムネイルをクリックし、貼<br>りつけ。<br>「o」の横に「l」が来ました。                                                |
| 25 |                                                                                                    | このようにして全てのパーツを2枚目のスライド<br>に集めていきます。                                                              |
| 26 |                                                                                                    | それぞれのパーツのスライドは、もういらない<br>ので、 3 枚目のスライドをクリックし、「Shift」<br>キーを押しながら最後のスライドをクリックし、<br>「Delete」キーで削除。 |
| 27 |                                                                                                    | 1枚目のスライドもいらないので削除。                                                                               |
| 28 | Perf-201-benwert         D 18           アニンロン         2010-20-100         RE         A.12         Anise           マーンロン         2010-20-100         RE         A.12         Anise           マーンロン         2010-20-100         RE         A.12         Anise           マーンロン         2010-20-100         RE         A.12         Anise         RE         A.12         RE         A.12         RE         A.12         RE         RE         A.12         RE         RE | 「アニメーション」→「アニメーションウィンドウ」<br>をクリック。<br>※ すでに「アニメーションウィンドウ」が開いて<br>いる場合は必要ありません。                   |

| 29 | Hello                                                                                                    | 「H」の1画目をクリック。                                                                                                    |
|----|----------------------------------------------------------------------------------------------------|----------------------------------------------------------------------------------------------------|
| 30 | 275-532) - PowerPoint<br>スライド 53- 校開 表示 ヘルプ Acrobat 図の形式<br>アイブ アンド ホイール ランダムストー・ グローとターン スーム<br>アニメーション                                                                                                    | 「ワイプ」をクリック。                                                                                                    |
| 31 |                                                                                                    | 「効果のオプション」→「上から」。                                                                                                    |
| 32 | 2-501 - 10werkint<br>2-502 - 502 Bit ∧ 1/2 Arrolet<br>7.51-550<br>7.51-550<br>7.51- | <ul> <li>「H」の2画目をクリックし、「ワイプ」をクリック。</li> <li>「効果のオプション」→「左から」をクリック。</li> <li>このようにして、全てのパーツにワイプのアニメーションをかけていきます。</li> <li>ワイプの方向を考えながら設定していきましょう。</li> <li>例えば「e」の場合、フォントのデザインにもよりますが順に「左から」「上から」「左から」になります。</li> </ul> |
| 33 | ション ワインドウ       > 開始: クリック時       アニメーションの両序変更         タイミング ~       ③ 継続時間: 00.50 ①       ● 順番を前にする         ションのコピー/貼りけけ       ④ 遅遅: 00.00 ②       ● 順番を後にする         の詳細設定       タイミング       ▲ ●         アニメーション ウインドウ       ▼ ×         ▶ 選択した項目の再生       ● ●         1 □ ☆ 図 13       ●         2 □ ☆ 図 12       ■         3 □ ☆ 図 11       ●         4 □ ☆ 図 10       ●         5 □ ☆ 図 7       ●         7 □ ☆ 図 5       ●         8 □ ☆ 図 4       ●         9 □ ☆ 図 3       ●         10 □ ☆ 図 9       ●                                                                                                    | アニメーションウィンドウの上から2番目の項目<br>をクリックし、「Shift」キーを押しながら一番下の<br>項目をクリック。                                                                                                    |

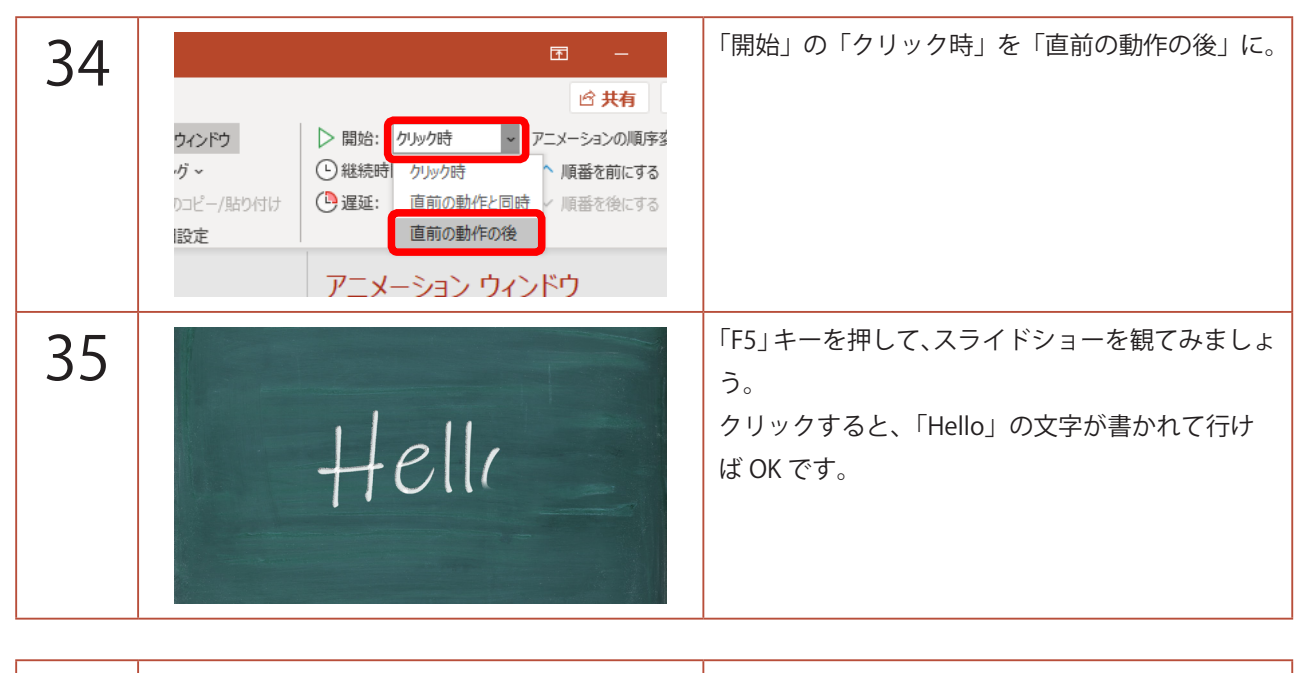

| 補    | <b>=</b> –                            |
|------|---------------------------------------|
| 1115 | · · · · · · · · · · · · · · · · · · · |
| 兄    | ウ ▶ 開始: 直前の動作 アニメーションの順               |
|      | ○継続時間: 00.50 ↓ ▲ 順番を前にす:              |
|      | /貼り付け 🕑 遅延: 00.30 🗘 🗸 順番を後にす          |
|      | タイミング                                 |
|      |                                       |

実際は、「e」や「o」など一筆がパーツに分かれている文字はカクカクするように見える場合があります。

そんなときは、該当のパーツをクリックし、「開始」 を「直前の動作と同時」、「遅延」を「0.3」秒など 設定して微調整をします。